# Rinnova certificato SAML (Security Assertion Markup Language) per accesso sicuro (azione annuale richiesta)

| Sommario                               |  |
|----------------------------------------|--|
| Introduzione                           |  |
| Problema                               |  |
| Soluzione                              |  |
| Impostazioni certificato SAML di Azure |  |
| Informazioni correlate                 |  |

# Introduzione

In questo documento viene descritto il processo di rinnovo del certificato SAML per l'accesso sicuro.

# Problema

È necessario aggiornare il provider di identità (IdP) con il nuovo certificato SAML (Secure Access Security Assertion Markup Language) prima della data di scadenza (Scadenza annuale giugno). L'aggiornamento di questo certificato è essenziale per evitare errori di autenticazione utente SAML e la perdita dell'accesso a Internet per questi utenti, a meno che l'IDP non sia già stato configurato per monitorare l'URL dei metadati SAML di accesso sicuro fornito di seguito.

### Soluzione

Passaggio 1: Verificare se la convalida della firma della richiesta IDP SAML è stata eseguita. Se questa opzione è disabilitata, non sono necessarie ulteriori azioni. È possibile ignorare il resto del processo e continuare a utilizzare i servizi SAML normalmente.

Passaggio 2: se l'IDP SAML richiede la convalida della firma, scaricare il nuovo certificato dalla pagina Documentazione accesso sicuro -> Avvisi di sicurezza -> Consigli, risposte e avvisi sulla sicurezza -> (Notifica accesso sicuro - Scadenza del certificato di autenticazione SAML).

Passaggio 3: accedere all'IDP SAML e sostituire il certificato SAML corrente.

# Impostazioni certificato SAML di Azure

Questo è un esempio di sostituzione del certificato IDP SAML di Azure.

Passaggio 1: accedere al portale di Azure.

Passaggio 2: Individuare il profilo SAML SSO e fare clic su Modifica.

Passaggio 3: verificare di disporre della convalida della richiesta di firma del certificato nelle impostazioni (Single Sign-On).

A. Convalida disabilitata (nessuna azione richiesta):

|                             |                                                 | O Ed |
|-----------------------------|-------------------------------------------------|------|
| itatus                      | Active                                          |      |
| humbprint                   | 102111112170010170203000010F72000001C01F        |      |
| expiration                  | 8/16/2026, 2:27:38 PM                           |      |
| Votification Email          |                                                 |      |
| App Federation Metadata Url | https://login.microsoftonline.com/af42bac0-52aa |      |
| Certificate (Base64)        | Download                                        |      |
| Certificate (Raw)           | Download                                        |      |
| ederation Metadata XML      | Download                                        |      |

B. Convalida abilitata (è necessario sostituire il certificato)

| SAML Certificates                    |                                                 |         |
|--------------------------------------|-------------------------------------------------|---------|
| Token signing certificate            |                                                 | 🧷 Edit  |
| Status                               | Active                                          | p. Cont |
| Thumbprint                           |                                                 |         |
| Expiration                           | 8/29/2026, 1:22:38 PM                           |         |
| Notification Email                   |                                                 |         |
| App Federation Metadata Url          | https://login.microsoftonline.com/af42bac0-52aa |         |
| Certificate (Base64)                 | Download                                        |         |
| Certificate (Raw)                    | Download                                        |         |
| Federation Metadata XML              | Download                                        |         |
| Verification certificates (optional) |                                                 | 🧷 Edit  |
| Required                             | Yes                                             | p con   |
| Active                               | 1                                               |         |
| Expired                              | 0                                               |         |

Passaggio 4: modificare l'opzione Certificato di verifica.

Passaggio 5: caricare il nuovo certificato SAML che si trova nell'annuncio a cui si fa riferimento in (pagina della documentazione di Secure Access).

X

| Verification certifica                                                                                   | ates                                                |                                 |                                     |       |
|----------------------------------------------------------------------------------------------------|-----------------------------------------------------|---------------------------------|-------------------------------------|-------|
| <ol> <li>Requiring verification certificates<br/>My Apps and M365 app launcher<br/>Learn more</li> </ol> | will impact certain admin and end<br>r experiences. | I-user experiences, such as the | Single sign-on testing feature, and | i the |
| Verification certificates are used to ve<br>Learn more 🖸                                                 | rify requests coming from this                      | application to Microsoft Entra  | a ID.                               |       |
| Require verification certificates ①<br>Allow requests signed with RSA-SHA                                | ✓<br>1 ⊙ ✓                                          |                                 |                                     |       |
| ↓ Upload certificate                                                                                     |                                                     |                                 |                                     |       |
| Thumbprint                                                                                               | Key Id                                              | Start date                      | Expiration date                     |       |
| 43C5538D5E386F6CF372BC4                                                                                  | 3367a479-945c-46f9                                  | 5/13/2024, 2:01 AM              | 5/13/2025, 2:00 AM                  |       |
|                                                                                                    |                                                     |                                 |                                     |       |

# Informazioni correlate

- Documentazione sull'accesso sicuro
- Documentazione e supporto tecnico Cisco Systems

#### Informazioni su questa traduzione

Cisco ha tradotto questo documento utilizzando una combinazione di tecnologie automatiche e umane per offrire ai nostri utenti in tutto il mondo contenuti di supporto nella propria lingua. Si noti che anche la migliore traduzione automatica non sarà mai accurata come quella fornita da un traduttore professionista. Cisco Systems, Inc. non si assume alcuna responsabilità per l'accuratezza di queste traduzioni e consiglia di consultare sempre il documento originale in inglese (disponibile al link fornito).